### BEHEERCONSOLE > INLOGGEN MET SSO >

# Okta OIDC-implementatie

Weergeven in het Helpcentrum: https://bitwarden.com/help/oidc-okta/

### Okta OIDC-implementatie

Dit artikel bevat **Okta-specifieke** hulp voor het configureren van inloggen met SSO via OpenID Connect (OIDC). Voor hulp bij het configureren van aanmelding met SSO voor een andere OIDC IdP, of voor het configureren van Okta via SAML 2.0, zie OIDC-configuratie of Okta SAML-implementatie.

Bij de configuratie wordt tegelijkertijd gewerkt binnen de Bitwarden-webapp en het Okta Admin Portal. We raden u aan om beide documenten bij de hand te hebben en de stappen uit te voeren in de volgorde waarin ze zijn beschreven.

### Open SSO in de webkluis

Log in op de Bitwarden web app en open de Admin Console met behulp van de product switcher (2008):

| U Password Manager                                                                                                    | All vaults                                                                                                    |      |                                    | New 🗸      | BW |
|----------------------------------------------------------------------------------------------------|----------------------------------------------------------------------------------------------------|------|------------------------------------|------------|----|
| □ Vaults<br>⊲ Send                                                                                                    | FILTERS ⑦                                                                                                    |      | Name                               | Owner      | :  |
| ≪ Tools ✓                                                                                                    | Q Search vau                                                                                                    | VISA | Company Credit Card<br>Visa, *4242 | My Organiz | :  |
| æ Reports<br>© Settings →                                                                                                    | <ul> <li>✓ All vaults</li> <li>△ My vault</li> <li>④ My Organiz :</li> </ul>                                                     | 0 \$ | Personal Login<br>myusername       | Ме         | :  |
|                                                                                                    | gia Teams Org :<br>+ New organization                                                                                            |      | Secure Note                        | Ме         | :  |
|                                                                                                    | <ul> <li>✓ All items</li> <li>☆ Favorites</li> <li>③ Login</li> <li>□ Card</li> <li>□ Identity</li> <li>□ Secure note</li> </ul> | 0 3  | Shared Login<br>sharedusername     | My Organiz | ÷  |
| <ul> <li>Password Manager</li> <li>Secrets Manager</li> <li> <i>₿</i> Admin Console<br/><i>₺</i> Toggle Width         </li> </ul> | <ul> <li>Folders</li> <li>No folder</li> <li>Collections</li> <li>Default colle</li> <li>Default colle</li> <li>Trash</li> </ul> |      |                                    |            |    |

Product switcher

Selecteer Instellingen → Eenmalige aanmelding in de navigatie:

| <b>D bit</b> warden<br>Admin Console              | Single sign-on III III III III III III III IIII II                                                                                                    |
|---------------------------------------------------|----------------------------------------------------------------------------------------------------|
| ${\ensuremath{\boxtimes}}$ My Organization $\sim$ | Use the <b>require single sign-on authentication policy</b> to require all members to log in with SSO.                                                                                                    |
| Collections                                       | Allow SSO authentication Once set up, your configuration will be saved and members will be able to authenticate using their Identity Provider credentials.                                                                                                    |
| 뿅 Groups                                          | SSO identifier (required)                                                                                                    |
| $ agreen Reporting \qquad \lor$                   | Provide this ID to your members to login with SSO. To bypass this step, set up Domain verification                                                                                                    |
| 🗄 Billing 🗸 🗸                                     | Member decryption options                                                                                                    |
| Settings                                          | Master password                                                                                                    |
| Organization info<br>Policies                     | Trusted devices Once authenticated, members will decrypt vault data using a key stored on their device. The single organization policy, SSO required policy, and account recovery administration policy with automatic enrollment will turn on when this option is used. |
| Two-step login                                    | Type                                                                                                    |
| Import data                                       | OpenID Connect                                                                                                    |
| Export vault                                      |                                                                                                    |
| Domain verification                               | OpenID connect configuration                                                                                                    |
| Single sign-on                                    | Callback path                                                                                                    |
| Device approvals                                  | C Signed out callback path                                                                                                    |
| SCIM provisioning                                 |                                                                                                    |

OIDC-configuratie

Als je dit nog niet hebt gedaan, maak dan een unieke **SSO identifier** aan voor je organisatie. Verder hoef je nog niets aan te passen op dit scherm, maar houd het open voor gemakkelijke referentie.

### **⊘** Tip

Er zijn alternatieve **ontcijferingsopties voor leden**. Leer hoe u aan de slag kunt met SSO met vertrouwde apparaten of Key Connector.

### Een Okta-app maken

Selecteer in het Okta Admin Portal **Applicaties** → **Applicaties** in de navigatie. Selecteer in het scherm Toepassingen de knop **Appintegratie maken**. Selecteer bij Aanmeldmethode **OIDC – OpenID Connect**. Selecteer **Webtoepassing** voor Type toepassing:

### Create a new app integration

Sign-on method

Learn More 🖸

#### OIDC - OpenID Connect

Token-based OAuth 2.0 authentication for Single Sign-On (SSO) through API endpoints. Recommended if you intend to build a custom app integration with the Okta Sign-In Widget.

#### SAML 2.0

XML-based open standard for SSO. Use if the Identity Provider for your application only supports SAML.

#### SWA - Secure Web Authentication

Okta-specific SSO method. Use if your application doesn't support OIDC or SAML.

### API Services

Interact with Okta APIs using the scoped OAuth 2.0 access tokens for machine-to-machine authentication.

#### Application type

What kind of application are you trying to integrate with Okta?

Specifying an application type customizes your experience and provides the best configuration, SDK, and sample recommendations.

### Web Application

Server-side applications where authentication and tokens are handled on the server (for example, Go, Java, ASP.Net, Node.js, PHP)

### Single-Page Application

Single-page web applications that run in the browser where the client receives tokens (for example, Javascript, Angular, React, Vue)

#### Native Application

Desktop or mobile applications that run natively on a device and redirect users to a non-HTTP callback (for example, iOS, Android, React Native)

Cancel Next

#### Create App Integration

#### Configureer de volgende velden in het scherm New Web App Integration:

| Veld                    | Beschrijving                               |
|-------------------------|--------------------------------------------|
| Naam app-<br>integratie | Geef de app een Bitwarden-specifieke naam. |

×

| Veld                                | Beschrijving                                                                                                    |
|-------------------------------------|----------------------------------------------------------------------------------------------------|
| Type subsidie                       | Schakel de volgende subsidietypen in:<br>- Klant die namens zichzelf optreedt → Klantgegevens<br>- Klant die optreedt namens een gebruiker → Autorisatiecode                                                                                                    |
| URI's voor<br>aanmelden<br>omleiden | Stel dit veld in op uw <b>Terugbelpad</b> , dat u kunt ophalen uit het Bitwarden SSO-configuratiescherm.<br>Voor cloud-hosted klanten is dit https://sso.bitwarden.com/oidc-signin of https://sso.bitwar<br>den.eu/oidc-signin. Voor zelf gehoste instanties wordt dit bepaald door je geconfigureerde server URL,<br>bijvoorbeeld https://your.domain.com/sso/oidc-signin. |
| Afmelden<br>omleiden URI's          | Stel dit veld in op uw <b>afgemelde terugbelpad</b> , dat u kunt ophalen uit het scherm Bitwarden SSO-<br>configuratie.                                                                                                    |
| Opdrachten                          | Gebruik dit veld om aan te geven of alle of alleen bepaalde groepen Bitwarden Login met SSO kunnen<br>gebruiken.                                                                                                    |

Selecteer na het configureren de knop Volgende.

### Klantgegevens ophalen

Kopieer in het scherm Toepassing de Client-ID en Client-secret voor de nieuw gemaakte Okta-app:

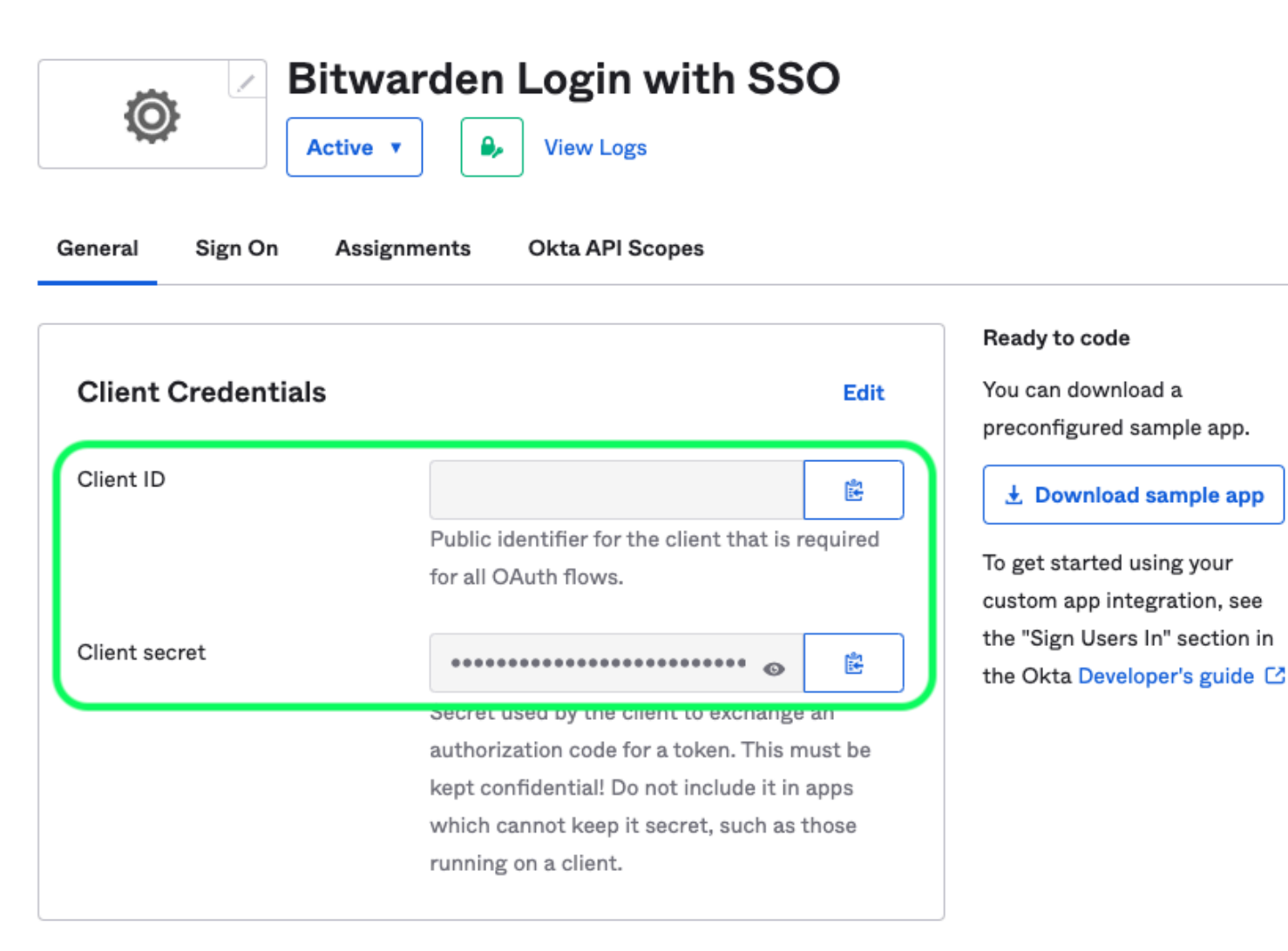

App Client Credentials

Je zult beide waarden in een latere stap moeten gebruiken.

#### Informatie over autorisatieserver ophalen

Selecteer **Beveiliging**  $\rightarrow$  **API** in de navigatie. Selecteer in de lijst **Authorization Servers** de server die je wilt gebruiken voor deze implementatie. Kopieer op het tabblad **Instellingen** voor de server de waarden **Issuer** en **Metadata URI**:

← Back to Authorization Servers

### default

Active **v** 

Help

### Access Policies Settings Scopes Claims Token Preview Settings Edit Name default Audience api://default Description Default Authorization Server for your Applications Issuer https:// .okta.com/oauth2/defau lt Metadata URI https:// .okta.com/oauth2/defau It/.well-known/oauth-authorization-server

#### Authorization Servers

An authorization server defines your security boundary, and is used to mint access and identity tokens for use with OIDC clients and OAuth 2.0 service accounts when accessing your resources via API. Within each authorization server you can define your own OAuth scopes, claims, and access policies. Read more at help page

Okta Authorization Server Settings

Je zult beide waarden moeten gebruiken tijdens de volgende stap.

### Terug naar de webapp

Op dit punt hebt u alles geconfigureerd wat u nodig hebt binnen de context van het Okta Admin Portal. Ga terug naar de Bitwarden web app om de volgende velden te configureren:

| Veld       | Beschrijving                                                |
|------------|-------------------------------------------------------------|
| Autoriteit | Voer de opgehaalde Issuer URI voor uw autorisatieserver in. |
| Klant-ID   | Voer de opgehaalde Client ID voor uw Okta-app in.           |

| Veld                                                           | Beschrijving                                                                                                    |
|----------------------------------------------------------------|----------------------------------------------------------------------------------------------------|
| Geheim van de klant                                            | Voer het opgehaalde Client secret voor uw Okta-app in.                                                                                                    |
| Metadata-adres                                                 | Voer de opgehaalde Metadata URI voor uw autorisatieserver in.                                                                                                    |
| OIDC omleidingsgedrag                                          | Selecteer <b>GET omleiden</b> . Okta ondersteunt momenteel geen Form POST.                                                                                                    |
| Claims ophalen bij eindpunt<br>gebruikersinformatie            | Schakel deze optie in als je URL te lang fouten (HTTP 414), afgekorte URLS en/of fouten tijdens<br>SSO ontvangt.                                                                                                    |
| Extra/aangepaste scopes                                        | Definieer aangepaste scopes die moeten worden toegevoegd aan het verzoek (door komma's gescheiden).                                                                                                    |
| Extra/Aangepaste gebruikers-ID<br>Claimtypes                   | Definieer aangepaste claimtype-sleutels voor gebruikersidentificatie (door komma's gescheiden). Indien gedefinieerd, wordt er eerst gezocht naar aangepaste claimtypes voordat er wordt teruggevallen op standaardtypes.                                  |
| Extra/gewone e-mailclaimtypes                                  | Definieer aangepaste claimtype-sleutels voor e-mailadressen van gebruikers (door komma's gescheiden). Indien gedefinieerd, wordt er eerst gezocht naar aangepaste claimtypes voordat er wordt teruggevallen op standaardtypes.                            |
| Extra/Aangepaste naam<br>Claimtypes                            | Definieer aangepaste claimtype-sleutels voor de volledige namen of weergavenamen van<br>gebruikers (door komma's gescheiden). Indien gedefinieerd, wordt er eerst gezocht naar<br>aangepaste claimtypes voordat er wordt teruggevallen op standaardtypes. |
| Referentiewaarden aangevraagde<br>Authenticatie Context Klasse | Definieer Authentication Context Class Reference identifiers (acr_values) (spatie-limited).<br>Lijst acr_waarden in voorkeursvolgorde.                                                                                                    |
| Verwachte "acr" claimwaarde in<br>antwoord                     | Definieer de acr Claim Value die Bitwarden verwacht en valideert in het antwoord.                                                                                                    |

Sla je werk **op** als je klaar bent met het configureren van deze velden.

### **⊘** Tip

Je kunt gebruikers verplichten om in te loggen met SSO door het authenticatiebeleid voor eenmalige aanmelding te activeren. Let op, hiervoor moet ook het beleid voor één organisatie worden geactiveerd. Meer informatie.

### De configuratie testen

Zodra je configuratie voltooid is, kun je deze testen door te navigeren naar https://vault.bitwarden.com, je e-mailadres in te voeren, **Doorgaan** te selecteren en de knop **Enterprise Single-On** te selecteren:

|              | Log in                      |
|--------------|-----------------------------|
|              |                             |
| - Master     | password (required)         |
| ⊗ Input is r | required.                   |
| Get mas      | ster password hint          |
|              | Log in with master password |
|              |                             |

Enterprise single sign on en hoofdwachtwoord

Voer de geconfigureerde organisatie-ID in en selecteer **Aanmelden**. Als uw implementatie succesvol is geconfigureerd, wordt u doorgestuurd naar het inlogscherm voor Okta:

| okta                  |  |
|-----------------------|--|
|                       |  |
| Sign In               |  |
| Username              |  |
| Password              |  |
| Remember me           |  |
| Sign In               |  |
| Need help signing in? |  |

|     |     | * . /  | $\sim 1$ |       |
|-----|-----|--------|----------|-------|
| 100 | 110 | 140th  | ( )/     | 1+0   |
| 100 | 111 | VVIIII | 1 1 1    | 12    |
| 205 |     | VVICII | $\sim r$ | \ L U |
| - 0 |     |        |          |       |

Nadat u zich hebt geverifieerd met uw Okta-referenties, voert u uw Bitwarden-masterwachtwoord in om uw kluis te ontsleutelen!

### (i) Note

Bitwarden does not support unsolicited responses, so initiating login from your IdP will result in an error. The SSO login flow must be initiated from Bitwarden. Okta administrators can create an Okta Bookmark App that will link directly to the Bitwarden web vault login page.

1. As an admin, navigate to the **Applications** drop down located on the main navigation bar and select **Applications**.

- 2. Click Browse App Catalog.
- 3. Search for Bookmark App and click Add Integration.
- 4. Add the following settings to the application:
  - 1. Give the application a name such as **Bitwarden Login**.
  - 2. In the **URL** field, provide the URL to your Bitwarden client such as <a href="https://vault.bitwarden.com/#/login">https://vault.bitwarden.com/#/login</a> or <a href="https://vault.bitwarden.com/#/login">your-sel</a> <a href="https://vault.bitwarden.com/#/login">f-hostedURL</a>.com.
- 5. Select **Done** and return to the applications dashboard and edit the newly created app.
- 6. Assign people and groups to the application. You may also assign a logo to the application for end user recognition. The Bitwarden logo can be obtained here.

Once this process has been completed, assigned people and groups will have a Bitwarden bookmark application on their Okta dashboard that will link them directly to the Bitwarden web vault login page.